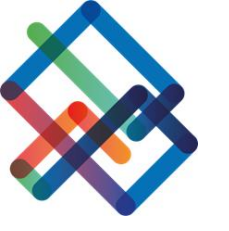

מדריך לטיפול בפניה

לרשות רישוי ארצית

## איך מגישים פניה?

|      | חיפוש? 💫 🛛 רייפוש? 8.0.84807 |                        |                                                                                                    |                            | רשומה חדשה                                 |                            |          |
|------|------------------------------|------------------------|----------------------------------------------------------------------------------------------------|----------------------------|--------------------------------------------|----------------------------|----------|
| 0    |                              |                        | תדפיס בקשה AS MAD                                                                                      | נשתית לא ממופה קבצי עדות E | שמור בטל פעולות אי 🗣 דיווח ח               | <b>~</b>                   | פרויקטים |
|      | הסיפול מבוסל                 |                        | נשלה/בטיפול 🖉 נדרשות השלמות                                                                            | איסוף מסמכים               | פרויקט*                                    | פרויקטים                   | 1        |
|      |                              | ×                      |                                                                                                    | הצ בתבי קונו בבוווב        | קו סגול רכבת קלה - שלב אינפרא 2            | בהואות                     | Ŕ        |
|      | נבחר את סוג הבקשה: 🔪         |                        |                                                                                                    | בחוד: טוגי בקשוד           | חברה יוזמת                                 |                            | Ξ×       |
|      | פניה לרשות רישוי             | תצוגה ד                |                                                                                                    | בחר בטל                    | דוצדו ישראל<br>יוזם הפרויקט                | פניות                      |          |
|      | ערעות                        |                        |                                                                                                    |                            | דן פנצר                                    | רהשוח לפחיחת               |          |
|      |                              |                        |                                                                                                    |                            | מנהל פרויקט                                | חשבון משתמש                | Ē        |
|      | ות תשתיות                    | מספר סוג בקשה          | תיאור                                                                                                  | שם 🗸                       |                                            | AS MADE                    |          |
|      |                              | 20                     | בקשה לתיאום תכנון הנדסי מול חברת התשתית                                                                | תיאום תכנון                | סוג בקסון<br>יש לבחור את סוג הבקשה מהרשימה |                            |          |
|      |                              | 30                     | בקשה לתיאום ביצוע העבודה בשטח חברת התשתית                                                              | תיאום ביצוע                | *תיאור המיקום                              | דיווח על תשתית לא<br>ממופה | 4        |
|      |                              | 10                     | בקשה לקבלת מידע אודות תשתיות החברות הקיימות בשטח העבודה<br>פניה למואות תרנוו תול רושות הרושוו הארצות   | קבלת מידע                  | פתח תקווה                                  |                            |          |
| - 23 |                              | 40                     | כביר לתיאום הכבון מולי שולים שהיידון שיראו בית<br>בקשה לתיאום הסדרי תנועה באזור העבודה- רשויות מקומיות | הסדרי תנועה                | נוספר פרזיקס                               |                            |          |
| U    |                              |                        |                                                                                                    |                            | מספר בקשה                                  |                            |          |
|      |                              |                        |                                                                                                    | 2                          |                                            |                            |          |
|      |                              |                        |                                                                                                    |                            |                                            |                            |          |
|      |                              |                        |                                                                                                    |                            |                                            |                            |          |
|      |                              |                        |                                                                                                    |                            |                                            |                            |          |
|      | חציה                         |                        |                                                                                                    |                            |                                            |                            |          |
|      |                              |                        |                                                                                                    |                            |                                            |                            |          |
|      |                              | (במטרים)               |                                                                                                    | גוב<br>(במטרים)            |                                            |                            |          |
|      |                              |                        |                                                                                                    | נתונים להצגה               |                                            |                            |          |
|      |                              | תאריך סיום טיפול בבקשה |                                                                                                    | תאריך יצירת הבקשה          |                                            |                            |          |
|      |                              | תאריך עדכון אחרון      |                                                                                                    | מעדכן אחרון                |                                            |                            |          |
|      |                              | תאריך משוער לסיום      |                                                                                                    | תאריך משוער לתחילת         |                                            |                            |          |

X

| Reve Courses | חיפוש? 🖌 איז איז איז איז איז איז א און איז איז איז איז איז איז איז איז איז איז |                                                           |                                                                     | רשומה חדשה                                    |                               |
|--------------|--------------------------------------------------------------------------------|-----------------------------------------------------------|---------------------------------------------------------------------|-----------------------------------------------|-------------------------------|
| 2            |                                                                                |                                                           | נשתית לא ממופה קבצי עדות AS MADE תדפיס בקשה                         | שמור בטל פעולות א 💊 דיווח ו                   | יויקטים 👻                     |
|              |                                                                                |                                                           | איסוף מסמכים נשלח/בטיפול                                            | פרויקט*                                       | פרויקטים                      |
| ~            | שדה חובה חדש:                                                                  |                                                           | הצעדים הבאים (0) 📑 💌 📮                                              | קו סגול רכבת קלה - שלב אינפרא 2<br>חברה יוזמת | בקשות                         |
| <            | סוג בקשה לרשות רישוי                                                           | מסמכי מאשר פניות אינטרסים הצהרות סודיות אנשי קשר          | פרטי הבקשה 1. פוליגון תיחום 2. חברות נמענות 4. מסמכי המגיש 🗲        | חוצה ישראל<br>יוזם הפרויקט                    | פניות                         |
|              | ארצית                                                                          |                                                           | פרטי הבקשה 🔼                                                        | דן פנצר<br>מנהל פרויקט                        | בקשות לפתיחת<br>≣ חשבון משתמש |
|              |                                                                                | סוג עבודה משני <b>העתקת תשתיות</b><br>תיאור היר של הערודה | תחום כבישים<br>תיאור פצר של הפרויהם <b>תמו הסגול - פרוסיט דוגמה</b> | סוג בקשה*                                     | AS MADE                       |
| Ň            |                                                                                | חברת מגיש הבקשה                                           | מגיש הבקשה דן פנצר                                                  | פניה לרשות רישוי ארצית                        | דיווח על תשתית לא             |
|              |                                                                                |                                                           | תיאור ארוך של הבקשה (כפי<br>שיופיע במכתב הפניה)                     | תיאור המיקום*<br>פתח תקווה                    | ממופה                         |
|              |                                                                                | Q                                                         | סוג בקשה לרשות הרישוי                                               | מספר פרויקט                                   |                               |
| 0            |                                                                                |                                                           | הארצית*<br>הזן ערך                                                  | מספר בקשה                                     |                               |
| ſĴ           |                                                                                |                                                           | נתונים טכניים 🦰                                                     |                                               |                               |
|              |                                                                                |                                                           | מספר תכנית ראשית                                                    |                                               |                               |
|              |                                                                                |                                                           | פרטי קשר<br>                                                        |                                               |                               |
|              | חציה                                                                           | בצקידות                                                   | קידות<br>עומק הפירה[מטר]                                            |                                               |                               |
|              |                                                                                |                                                           | קוד אלמנט פרויקט חיוני                                              |                                               |                               |
|              |                                                                                | גובה הפרוייקט מעל פני הים<br>(במטרים)                     | מועדף<br>גובה הפרוייקט מעל פני השטח<br>(במטרים)                     |                                               |                               |
|              |                                                                                |                                                           | م برمانام (معربة                                                    |                                               |                               |
|              |                                                                                | תאריך סיום טיפול בבקשה                                    | בותנים לחצגת<br>תאריך יצירת הבקשה                                   |                                               |                               |
|              |                                                                                |                                                           |                                                                     |                                               |                               |

| 80       | אינא אינאנא אינא אינא אינא אינא אינא אי |         |                                                   | רשומה חדשה                          |                            |        |
|----------|-----------------------------------------|---------|---------------------------------------------------|-------------------------------------|----------------------------|--------|
| 0        |                                         |         | תדפיס בקשה AS MADE דיווח תשתית לא ממופה קבצי עדות | 💊 אמור בטל פעולות א                 | -                          | ים     |
|          | המיפול תבוחל                            |         | איסוף מסמכים גשלה/בסיפול                          | •פרויקט                             | פרויקטים                   | פ      |
|          | בלחווגב ווע לבחוב גנוזב                 | ×       | בתבי תוג בהשוה לבשות הביושון הוגבעות              | קו סגול רכבת קלה - שלב אינפרא 2     | הנשוח                      |        |
|          | בלוויצוו יש לבווו איווי                 |         | ברוו . טוג בקשרו לו שוונ דוו ישי דואו ציונ        | חברה יוזמת                          |                            | ſ      |
|          | סוג של בקשה מגישים                      | תצוגה ד | בחר בטל                                           | יוזברי יסראנ                        | פניות                      | פ      |
|          | לרגעות רוגעוו ארעות                     | _       |                                                   | דן פנצר                             | -<br>הושות לפתיחת          |        |
|          |                                         | חפש     |                                                   | מנהל פרויקט                         | זשבון משתמש                | ĥ      |
|          | ןת תשתיות                               |         | <u>ــــــــــــــــــــــــــــــــــــ</u>       | au como                             | AS MADE                    | E      |
|          |                                         |         | הרשאה למבנה דרך                                   | סוג בקשרו<br>פניה לרשות רישוי ארצית |                            |        |
|          |                                         |         | הרשאה למבנה נלווה                                 | תיאור המיקום                        | ־יווח על תשתית לא<br>זמופה | ד<br>מ |
| 6        |                                         |         | תכנון מפורט לביצוע                                | פתח תקווה                           |                            |        |
|          |                                         |         |                                                   | מספר פרויקט                         |                            |        |
| O        |                                         |         |                                                   | מספר בקשה                           |                            |        |
| <b>6</b> |                                         |         |                                                   |                                     |                            |        |
|          |                                         |         |                                                   |                                     |                            |        |
|          |                                         |         |                                                   |                                     |                            |        |
|          |                                         |         |                                                   |                                     |                            |        |
|          | חציה                                    |         |                                                   |                                     |                            |        |
|          |                                         |         |                                                   |                                     |                            |        |
|          |                                         |         |                                                   |                                     |                            |        |

X

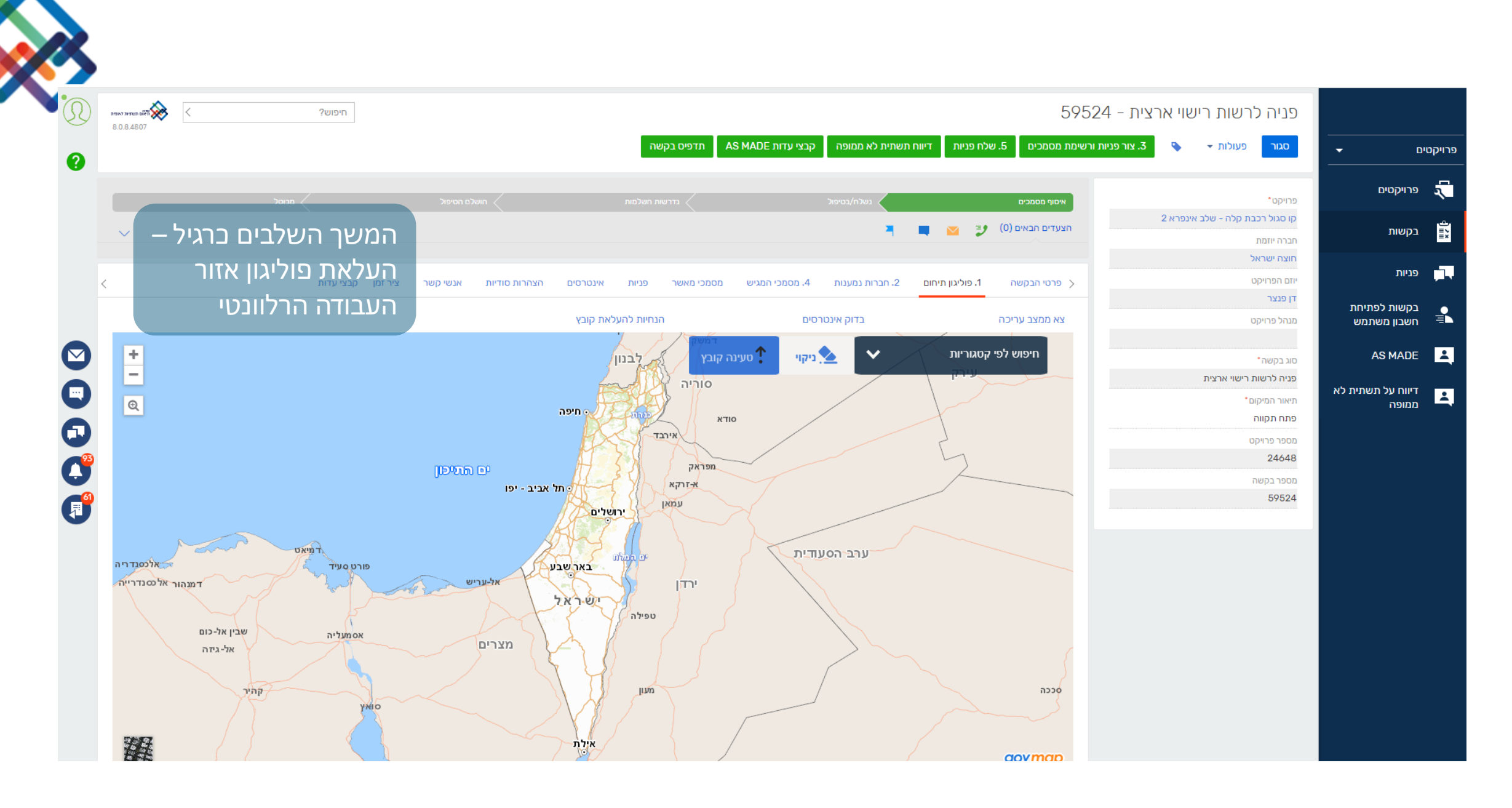

| (N) (N) (N) (N) (N) (N) (N) (N) (N) (N) | חיפוש?<br>8.4807                       |                        |                |               |                     |              | 595                                            | יה לרשות רישוי ארצית - 524                | פנ                                          |                      |
|-----------------------------------------|----------------------------------------|------------------------|----------------|---------------|---------------------|--------------|------------------------------------------------|-------------------------------------------|---------------------------------------------|----------------------|
| 0                                       |                                        |                        | דפיס בקשה.     | n AS MADE דות | נית לא ממופה קבצי ע | ת דיווח תשח  | צור פניות ורשימת מסמכים 5. שלח פניו            | מור בטל פעולות <del>- 3 3</del> . צ       | <b>–</b>                                    |                      |
|                                         | מעבר לבחירת חברות                      | הושלם הסיפול           |                |               |                     | נשלח/        | איסור מסמכים<br>הצעדים הבאים (0) 🛃 📉 属         | קט∙<br>גול רכבת קלה - שלב אינפרא 2        | ןטים<br>פרוית<br>ות                         | פרויס<br>בקשו        |
| <                                       | נמענות בבקשה – ניתן<br>צירזמן קבציעדות | הצהרות סודיות אנשי קשר | פניות אינטרסים | מסמכי מאשר    | ננות 4. מסמכי המגיש | 2. חברות נמע | פרטי הבקשה 1. פוליגון תיחום 🗲                  | ה יוזמת<br>ז ישראל<br>הפרויקט             | חברו<br>חוצו<br>יוזם ו                      | פניות                |
|                                         | לבחור אך ורק את<br>רשות רישוי ארצית    |                        | אין נתונים     |               |                     | ٦            | חברות בבקשה + :<br>לחצ/י להוספת חברות לבקשה של | נצו<br>ל פרויקט                           | ות לפתיחת וון פ<br>ון משתמש מנהי<br>מא מגהי | בקש<br>חשבו          |
|                                         |                                        |                        |                |               |                     |              |                                                | :קשה*<br>ז לרשות רישוי ארצית<br>ר המיקום* | אי אי אי אי<br>פניר<br>על תשתית לא<br>הייאו | אטו<br>זיווח<br>זמופ |
|                                         |                                        |                        |                |               |                     |              |                                                | ז תקווה<br>ר פרויקט<br>244                | פתר<br>מספ<br>648                           |                      |
|                                         |                                        |                        |                |               |                     |              |                                                | ר בקשה<br>591                             | מספ<br>524                                  |                      |
| •                                       |                                        |                        |                |               |                     |              |                                                |                                           |                                             |                      |
|                                         |                                        |                        |                |               |                     |              |                                                |                                           |                                             |                      |
|                                         |                                        |                        |                |               |                     |              |                                                |                                           |                                             |                      |

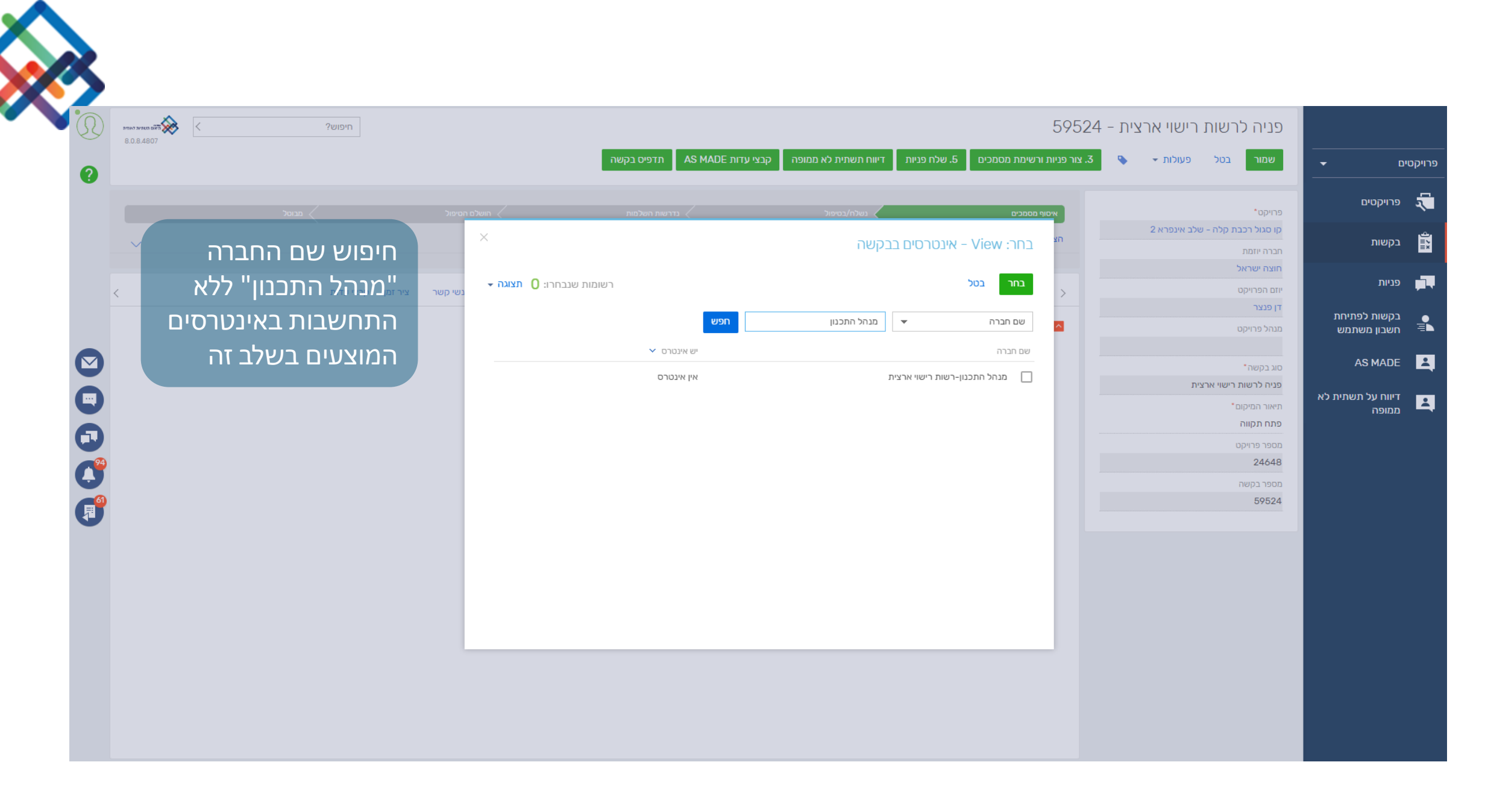

| 8.0.8.4807 | חיפוש?                       |                        |                          |                        |                   |                                | ארצית - 59524             | פניה לרשות רישוי א                          |                  |
|------------|------------------------------|------------------------|--------------------------|------------------------|-------------------|--------------------------------|---------------------------|---------------------------------------------|------------------|
| 0          |                              |                        | תדפיס בקשה               | זופה קבצי עדות AS MADE | דיווח תשתית לא ממ | ם 5. שלח פניות                 | 3. צור פניות ורשימת מסמכי | 💊 - סגור פעולות                             | -                |
|            | מבוסל                        |                        |                          |                        | נשלח              | מכים                           | איסוף מסנ                 | פרויקט*                                     | טים              |
| <u> </u>   | המשך תהליך ולחיצה י          |                        |                          |                        |                   | באים (0) 🔰 🔛                   | 2 הצעדים ה                | קו סגול רכבת קלה - שלב אינפרא<br>חברה יוזמת | г                |
|            | כפתור 3".צור פניות           |                        |                          |                        |                   |                                |                           | חוצה ישראל                                  |                  |
| <          | ורנעומת מתמרוח <sup>יו</sup> | הצהרות סודיות אנשי קשר | סמכי מאשר פניות אינטרסים | וענות 4. מסמכי המגיש מ | יחום 2. חברות נמ  | בקשה 1. פוליגון תי             | פרטי הו >                 | יום וופריקט<br>דן פנצר                      | ז לפתיחת         |
|            |                              |                        |                          |                        |                   | ות בבקשה 🕂 🗄                   |                           | מנהל פרויקט                                 | משתמש            |
|            |                              | נוצר על ידי            | 🔨 סטטוס פנייה            | נוצר בתאריך            | 20                | ז<br>ל התכנון בווות בוווון ובו |                           | סוג בקשה*                                   | ASM              |
|            |                              | ון פנצו                | 14/0                     | //2024 09.4/           | 11.3              | ל התכנון-רשונדישראו צ          |                           | פניה לרשות רישוי ארצית<br>תיאור המיקום*     | על תשתית לא<br>- |
| õ          |                              |                        |                          |                        |                   |                                |                           | פתח תקווה                                   |                  |
| 24         |                              |                        |                          |                        |                   |                                |                           | מספר פרויקט<br>24648                        |                  |
| U          |                              |                        |                          |                        |                   |                                |                           | מספר בקשה<br>59524                          |                  |
| J          |                              |                        |                          |                        |                   |                                |                           | 09024                                       |                  |
|            |                              |                        |                          |                        |                   |                                |                           |                                             |                  |
|            |                              |                        |                          |                        |                   |                                |                           |                                             |                  |
|            |                              |                        |                          |                        |                   |                                |                           |                                             |                  |
|            |                              |                        |                          |                        |                   |                                |                           |                                             |                  |
|            |                              |                        |                          |                        |                   |                                |                           |                                             |                  |

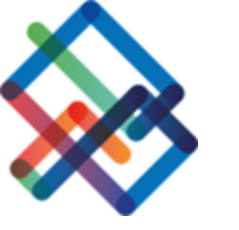

|          |                |                         |                 |                  |                                |        | נש       | איסוף מסמכים                               |
|----------|----------------|-------------------------|-----------------|------------------|--------------------------------|--------|----------|--------------------------------------------|
| $\sim$   |                |                         |                 |                  |                                |        |          | 🔲 💟 🦻 הצעדים הבאים (0)                     |
|          |                |                         |                 |                  |                                |        |          |                                            |
| <        | דות            | נשי קשר ציר זמן קבצי עז | הצהרות סודיות א | פניות אינטרסים   | 4. מסמכי המגיש מסמכי מאשר      | נמענות | 2. חברות | פרטי הבקשה 1. פוליגון תיחום 🚿              |
| מת       | שימו לב - רשיו |                         |                 |                  |                                |        |          | קבצים מצורפים 📑                            |
| גשים 🗬   | המסמבים המו    | מסמכי רקע               | רלוונטיות       | נוצר בתאריך      | חברות נמענות משתתפות           | כמות   | חובה     | שם מסמ <mark>ך</mark>                      |
| שונה!    | לרשות הרישוי   | מסמכי רקע               | רלוונטי         | 11/07/2024 11:22 | מנהל התכנון - רשות רישוי ארצית | 0      | CI       | תכנית תנוחה כללית (DWG+PDF)                |
|          |                | מסמכי רקע               | רלוונטי         | 11/07/2024 11:22 | מנהל התכנון - רשות רישוי ארצית | 0      | cl       | מכתב פנייה/בקשה מהיזם                      |
| 0        |                | מסמכי רקע               | רלוונטי         | 11/07/2024 11:22 | מנהל התכנון - רשות רישוי ארצית | 0      | לא       | תכנית עבודות עפר                           |
| <b>U</b> |                | מסמכי רקע               | רלוונטי         | 11/07/2024 11:22 | מנהל התכנון - רשות רישוי ארצית | 0      | לא       | מסמך סביבתי                                |
|          |                | מסמכי רקע               | רלוונטי         | 11/07/2024 11:22 | מנהל התכנון - רשות רישוי ארצית | 0      | לא       | סקר עצים מאושר                             |
| 2        |                | מסמכי רקע               | רלוונטי         | 11/07/2024 11:22 | מנהל התכנון - רשות רישוי ארצית | 0      | לא       | הסדרי תנועה זמניים/סופיים                  |
|          |                | מסמכי רקע               | רלוונטי         | 11/07/2024 11:22 | מנהל התכנון - רשות רישוי ארצית | 0      | לא       | חתך אורך                                   |
|          | I              | מסמכי רקע               | רלוונטי         | 11/07/2024 11:22 | מנהל התכנון - רשות רישוי ארצית | 0      | לא       | חתכי רוחב נופיים טיפוסיים +תיאום<br>מערכות |
|          | [              | מסמכי רקע               | רלוונטי         | 11/07/2024 11:22 | מנהל התכנון - רשות רישוי ארצית | 0      | לא       | פריסת קירות                                |
|          |                | מסמכי רקע               | רלוונטי         | 11/07/2024 11:22 | מנהל התכנון - רשות רישוי ארצית | 0      | לא       | פרטים טיפוסיים                             |
|          | [              | מסמכי רקע               | רלוונטי         | 11/07/2024 11:22 | מנהל התכנון - רשות רישוי ארצית | 1      | לא       | פוליגון אזור העבודה                        |
|          |                | מסמכי רקע               | רלוונטי         | 11/07/2024 11:12 |                                | 1      | לא       | פוליגון אזור העבודה                        |
|          |                | מסמכי רקע               | רלוונטי         | 11/07/2024 11:22 | מנהל התכנון - רשות רישוי ארצית | 0      | לא       | תכנית תנוחה תכנוני כולל פיתוח              |
|          |                | מסמכי רקע               | רלוונטי         | 11/07/2024 11:22 | מנהל התכנון - רשות רישוי ארצית | 0      | לא       | תכנית אתר התארגנות                         |
|          |                | מסמכי רקע               | רלוונטי         | 11/07/2024 11:22 | מנהל התכנון - רשות רישוי ארצית | 0      | לא       | מסמך להמשך תהליך תיאום (כללי)              |
|          |                | מסמכי רקע               | רלוונטי         | 11/07/2024 11:22 | מנהל התכנון - רשות רישוי ארצית | 0      | לא       | גרמושקה הרשאה ראשית                        |
|          |                | מסמכי רקע               | רלוונטי         | 11/07/2024 11:22 | מנהל התכנון - רשות רישוי ארצית | 0      | לא       | תכנית תנוחה תיאום מערכות                   |

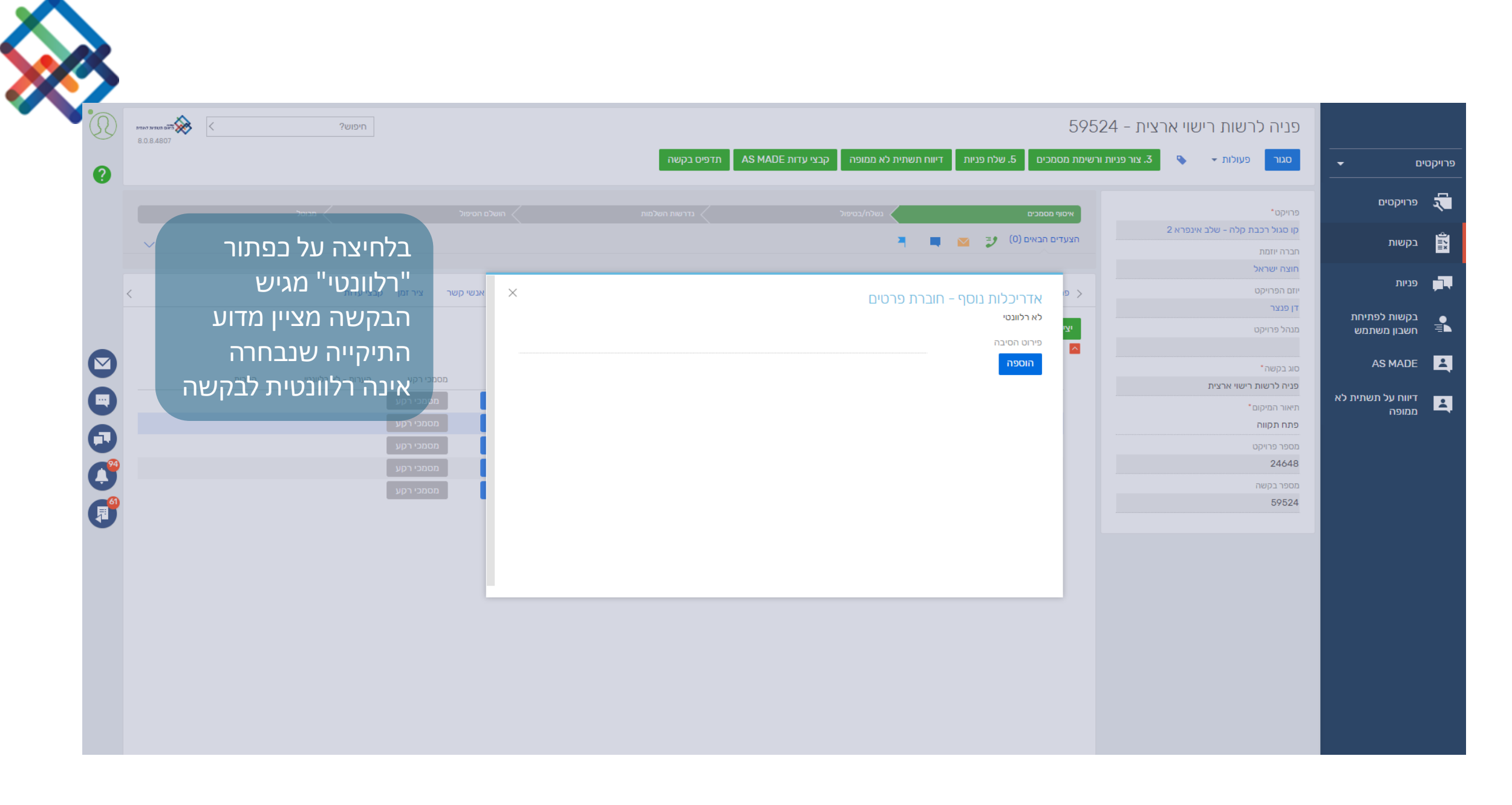

| 8.0.8.480  | חיפוש? < <u>ריפוש</u>               |                                                                                     |                                                   |                                                                                 | פניה לרשות רישוי ארצית - 59524                |                            |
|------------|-------------------------------------|-------------------------------------------------------------------------------------|---------------------------------------------------|---------------------------------------------------------------------------------|-----------------------------------------------|----------------------------|
| 0          |                                     |                                                                                     | ממופה קבצי עדות AS MADE תדפיס בקשה                | זמכים 5. שלח פניות דיווח תשתית לא                                               | סגור פעולות 👻 3. צור פניות ורשימת מס          | -                          |
|            | מבוסל                               |                                                                                     |                                                   | ף מסמכים                                                                        | פרויקט*                                       | קטים                       |
| ~          |                                     |                                                                                     |                                                   | ים הבאים (0) 🦻 📉 📮                                                              | קו סגול רכבת קלה - שלב אינפרא 2<br>מרכה ווזמת | ות                         |
|            | בלוויצה על בפונוו                   |                                                                                     |                                                   |                                                                                 | חוצה ישראל                                    |                            |
| <          | ישר ציו‰ממ∈ג רקע" מגיש              | אינטרסים הצהרות סודיות אנשי קע                                                      | נמענות 4. מסמכי המגיש מסמכי מאשר פניות            | טי הבקשה 1. פוליגון תיחום 2. חברות                                              | יוזם הפרויקט < פר                             | 1                          |
|            | הבקשה מציין האם                     |                                                                                     |                                                   | ת מכתב בקשה/ייזום<br>קבצים מצורפים                                              | דן פנצר<br>מנהל פרויקט<br>מנהל פרויקט         | ות לפתיחת<br>ון משתמש      |
|            | המסמכים בתיקייה                     |                                                                                     |                                                   | · · · ·                                                                         | סוג בקשה*                                     | AS M                       |
|            | שנבחרה הינם מסמכי                   | בתארין רכוונטיות<br>14/07/2024 09:                                                  |                                                   | שם מטמן<br>תכנית תנוחה כללית (DWG+PDF)                                          | פניה לרשות רישוי ארצית                        | על תשתית לא                |
|            | מייירהע                             | רלוונטי 14/07/2024 09:                                                              | ייה גבולות עבודה על רקע תצ"א עודכנה כתיקיית מסמכי | התיקי<br>פוליגון אזור העבודה רקע                                                | תיאור המיקום<br>פתח תקווה                     | דיווח על תשתית לא<br>ממופה |
| 0          |                                     | לא רלוונטי 14/07/2024 09:                                                           |                                                   | אדריכלות נוסף - חוברת פרטים                                                     | מספר פרויקט                                   |                            |
|            | מסמכי רקע                           | רלוונטי 14/07/2024 09:                                                              | UK                                                | גבולות עבודה על רקע תצ"א                                                        | 24648                                         |                            |
| <b>6</b> 0 | מסמכי רקע                           | 14/07/2024 09:                                                                      | . מנהל התרנון-ביווות בווווו ארצות                 | פוליגון אזור העבודה                                                             | 59524                                         |                            |
|            | מסמכי רקע<br>מסמכי רקע<br>מסמכי רקע | רלוונטי<br>14/07/2024 09:<br>14/07/2024 09:<br>14/07/2024 09:49<br>14/07/2024 09:49 | סג מנהל התכנון-רשות רישוי ארצית 0                 | אחד כירות בוקריד וזברת פרסים<br>פוליגון אזור העבודה<br>מכתב פנייה/בקשה מהיזם כן | בענה<br>24648<br>מספר בקשה<br>59524           |                            |

|      |                             |                                               |                                             |           |                |                               |                  |                    |                         |                                          | 2                |
|------|-----------------------------|-----------------------------------------------|---------------------------------------------|-----------|----------------|-------------------------------|------------------|--------------------|-------------------------|------------------------------------------|------------------|
|      |                             | פניה לרשות רישוי ארצית -                      | 59524                                       |           |                |                               |                  |                    | חיפוש?                  | איזא איז איז איז איז איז איז איז איז איז | $(\mathfrak{O})$ |
| קטים | - C                         | סגור פעולות 👻 🔥 צורפו                         | ניות ורשימת מסמכים 5. שלח פניות די          | דיווח תשת | תית לא ממופה   | קבצי עדות AS MADE קבצי עדות   |                  |                    |                         |                                          | 0                |
|      | פרויקטים                    | •פרויקט                                       | איסוף מסמכים                                |           | נשלח/בטיפול    |                               |                  |                    | תבוסל                   |                                          |                  |
|      | בקשות                       | קו סגול רכבת קלה - שלב אינפרא 2<br>חברה יוזמת | הצעדים הבאים (0) 🗾 🔤                        | •         | 7              |                               |                  |                    | לאחר העלאת כל           | ~                                        |                  |
|      | פניות                       | חוצה ישראל<br>יוזם הפרויקט                    |                                             | .2 DI     | . חברות נמענות | 4. מסמכי המגיש מסמכי מאשר פני | נ אינטרסים הצהרו | ות סודיות אנשי סשר | הקבצי וסימון תיקיו      |                                          |                  |
|      | בקשות לפתיחת<br>חשרוו משתמש | דן פנצר<br>מנהל פרויקט                        | יצירת מכתב בקשה/ייזום                       |           |                |                               |                  |                    | במסמבי רקע או לא        | `                                        |                  |
|      |                             |                                               | קבצים מצורפים                               |           |                |                               |                  |                    | רלוונטי, ניתן להמש      | -                                        |                  |
|      | AS MADE                     | סוג בקשה"<br>פניה לרשות רישוי ארצית           | שם מסמך                                     | n         | חובה כמות      | חברות נמענות משתתפות          | נוצר בתאריך      | רלוונטיות מ        | ממטיילף חוריייקעלם הירי | н.                                       |                  |
|      | דיווח על תשתית לא<br>ממופה  | תיאור המיקום*                                 | <br>תכנית תנוחה כללית (DWG+PDF              | o (DV     | ci 0           | מנהל התכנון-רשות רישוי ארצית  | 14/07/2024 09:49 | רלוונטי            | אסמני רקע               |                                          |                  |
|      |                             | פתח תקווה                                     | פוליגון אזור העבודה                         | 5         | לא 1           | מנהל התכנון-רשות רישוי ארצית  | 14/07/2024 09:49 | רלוונטי            | מסמכי רקע               |                                          |                  |
|      |                             | מספר פרויקט<br>24648                          | אדריכלות נוסף – חוברת פרטים                 | 5 1       | 0 לא           | מנהל התכנון-רשות רישוי ארצית  | 14/07/2024 09:49 | לא רלוונטי         | מסמכי רקע 🧖             |                                          |                  |
|      |                             | מספר בקשה                                     | גבולות עבודה על רקע תצ"א                    | 5         | לא U<br>לא 1   | מנהל התכנון-רשות רישוי ארצית  | 14/07/2024 09:49 | רלוונטי            | מסמכי רקע               |                                          |                  |
|      |                             | 59524                                         | פריגן אווי וועבורו<br>מכתב פנייה/בקשה מהיזם | 2         | 0              | מנהל התכנוו-רשות רישוי ארצית  | 14/07/2024 09:49 | לא רלוונטי         | מסמכי רקע               |                                          | <b>61</b>        |